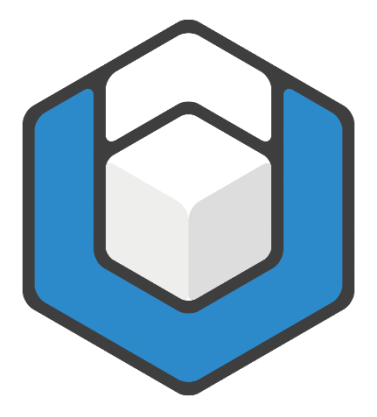

# Create accessible Tables with axesWord<sup>®</sup>

V10.2022

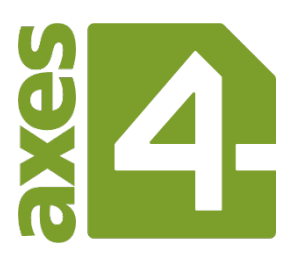

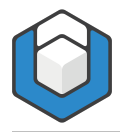

# Table of Contents

| Table of Contents2                                                                                                    |
|----------------------------------------------------------------------------------------------------|
| 1 Basics                                                                                                    |
| 1.1 Requirements for accessible tables                                                                                |
| 1.2 Checking tables                                                                                                   |
| 2 Understanding the basic principle4                                                                                  |
| 2.1 Mapping paragraph styles to PDF tags4                                                                             |
| 3 Procedure7                                                                                                    |
| 3.1 Checklist                                                                                                    |
| 4 Example tables with simple headers and columns                                                                      |
| 4.1 Variant 1: Table with a header line at the top16                                                                  |
| 4.1.1 What styles are used with which role mapping?                                                                   |
| 4.2 Variant 2: Table with a header column on the left                                                                 |
| 4.3 Variant 3: Table with a header at the top and header column on the left 20                                        |
| 5 Example tables with multiple headers24                                                                              |
| 5.1 Variant 4: Table with multiple headers at the top and one header column on the left (marked via Scope attribute)  |
| 5.2 Variant 5: Table with multiple header lines at the top and header columns on the left (identified via header IDs) |
| 6 Complex tables                                                                                                    |
| 6.1 Nested table                                                                                                    |
| 7 Keyboard shortcuts for table navigation with screen reader                                                          |

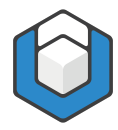

### **1** Basics

#### **1.1 Requirements for accessible tables**

Tables should always have marked header cells. For accessible tables, header cells, so-called "Table Header Cells", have to be correctly labeled, so that the important reference for understanding the content can be established for each data cell. Correctly marked header cells can be recognized by screen readers and be read in conjunction with the content of the related data cells.

In PDF, as with HTML, there is the Scope attribute. It is used to define, if a header cell is related to a column or a row. It makes it clear to which data cells the respective head cell refers.

For complex tables, the Scope attribute is not sufficient. There, an association between data cells and header cells must be set by using header IDs.

### **1.2 Checking tables**

You can use the PAC Preview to verify that the table was created correctly with table headers.

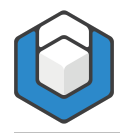

## 2 Understanding the basic principle

### 2.1 Mapping paragraph styles to PDF tags

axesWord® relies on additional information that can be attached to paragraph styles. This additional information is set to the appropriate styles by mapping paragraph styles to PDF tags (including essential attributes). We call this combination of tag and essential attributes "role". Check or change this mapping in the **Dialog box: Document Settings**: go to the **Ribbon Tab: axesPDF**, click the **Button: Document Settings**. In the **Dialog box: Document Settings** in the **Ribbon tab: Role Mapping** is a list of all paragraph styles available in the document.

| $ \begin{array}{c c c c c c c c c c c c c c c c c c c $                                                                                                    | Style 'Header Row'<br>Header Cell (Simple Table)<br>ings<br>e<br>Row |
|----------------------------------------------------------------------------------------------------|----------------------------------------------------------------------|
| Header $\rightarrow$ Level 1<br>Header $\rightarrow$ Level 2<br>Header $\rightarrow$ Level 3<br>Header $\rightarrow$ Level 3<br>Header $\rightarrow$ Level 5<br>Header $\downarrow$ Level 2<br>Header $\downarrow$ Level 2<br>Header $\downarrow$ Level 3<br>Header $\downarrow$ Level 3<br>Header $\downarrow$ Level 4<br>Header $\downarrow$ Level 5<br>Header $\downarrow$ Level 5<br>Header $\downarrow$ Level 5<br>Header $\downarrow$ Level 5<br>Header $\downarrow$ Level 5<br>Header $\downarrow$ Level 5 | Header Cell (Simple Table) ings e Row                                |
| Header Row<br>HTML Adresse<br>HTML Vorformatiert<br>Index 1<br>Index 2<br>Index 3<br>Index 4<br>Index 5<br>Index 5<br>Index 6<br>Index 7<br>Index 8<br>Index 9<br>Index 9<br>Index 9<br>Index 9<br>Index 9<br>Index 9<br>Index 9<br>Index 9<br>Index 1<br>Kein Leerraum<br>Kein Leerraum                                                                                                    |                                                                      |

Figure 1: Dialog box "Document Settings" > Tab "Role Mapping"

Clicking on a paragraph style displays the corresponding role mapping and settings in the right part of the dialog box. Both can be edited.

For example, for the paragraph style "Header Row", the **role: Header Cell** (Simple Table) with the Scope: Row is set. This mapping allows you to assign the scope attribute "Row" to a style.

Always use this style now when you create a row heading in a simple table. Similarly, the style "Header Column" was created in this example document.

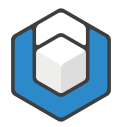

For complex tables, there are separate styles: for example, "Header  $\rightarrow$  Level 1" stands for a row header at outline level 1, "Header  $\downarrow$  Level 2" for a level 2 column header.

| yles                                                                                                    | Role of Style 'Header Row'                                                                                                    |  |
|----------------------------------------------------------------------------------------------------|----------------------------------------------------------------------------------------------------|--|
| yles<br>ieader $\rightarrow$ Level 1<br>ieader $\rightarrow$ Level 2<br>ieader $\rightarrow$ Level 3<br>ieader $\rightarrow$ Level 5<br>ieader $\rightarrow$ Level 5<br>ieader $\downarrow$ Level 2<br>ieader $\downarrow$ Level 2<br>ieader $\downarrow$ Level 4<br>ieader $\downarrow$ Level 4<br>ieader $\downarrow$ Level 5<br>ieader $\downarrow$ Level 5<br>ieader $\downarrow$ Level 5<br>ieader $\downarrow$ Level 7<br>ieader $\downarrow$ Level 7 | Role of Style 'Header Row'  Header Cell (Simple Table)  Default  Paragraph Heading List Continue Caption  Koron BlockQuote Header Cell (Simple Table) Header Cell (Complex Table)  Artifact |  |

Figure 2: Dialog Box: Document Settings > Selecting the role for a style

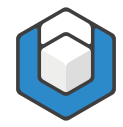

| Kole Mapping Initial View                                                                                                    |   |                                                                 |  |
|----------------------------------------------------------------------------------------------------|---|-----------------------------------------------------------------|--|
| tyles                                                                                                    | R | Role of Style 'Header Row'                                      |  |
| Header $\rightarrow$ Level 1<br>Header $\rightarrow$ Level 2<br>Header $\rightarrow$ Level 3<br>Header $\rightarrow$ Level 4<br>Header $\rightarrow$ Level 5<br>Header $\downarrow$ Level 2<br>Header $\downarrow$ Level 2<br>Header $\downarrow$ Level 2<br>Header $\downarrow$ Level 3<br>Header $\downarrow$ Level 3<br>Header $\downarrow$ Level 5<br>Header $\downarrow$ Level 5<br>Header $\downarrow$ Level 5<br>Header $\downarrow$ Level 5<br>Header $\downarrow$ Level 5<br>Header $\downarrow$ Level 5<br>Header $\downarrow$ Level 5<br>Header $\downarrow$ Level 5<br>Header $\downarrow$ Level 5<br>Header $\downarrow$ Level 5<br>Header $\downarrow$ Level 7<br>Header $\downarrow$ Level 7<br>Header $\downarrow$ Level 7<br>Header $\downarrow$ Level 7<br>Header $\downarrow$ Level 7<br>Header $\downarrow$ Level 7<br>Header $\downarrow$ Level 7<br>Header $\downarrow$ Level 7<br>Header $\downarrow$ Level 8<br>Header $\downarrow$ Level 9<br>Index 1<br>Index 3<br>Index 4<br>Index 5<br>Index 6<br>Index 7<br>Index 8<br>Index 9<br>Indexiberschrift<br>Intensives Zitat<br>Kommentartext<br>Kommentartext<br>Kommentarthema |   | Header Cell (Simple Table)  Settings Scope  Row Column Row Both |  |

Figure 3: Dialog Box: Document Settings > Select the Scope attribute.

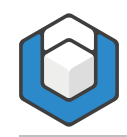

## **3** Procedure

#### 3.1 Checklist

1. Check if the table is a data table (as opposed to a layout table)

Identify the header cells (marked in yellow here). Styles for header cells usually start with "Header".

| Location Date       |                         | Temperature          | <mark>Weather</mark> |               |
|---------------------|-------------------------|----------------------|----------------------|---------------|
|                     |                         | <mark>Maximum</mark> | <mark>Minimum</mark> |               |
| <mark>Bern</mark>   | <mark>29.04.2020</mark> | 20 °C                | 10 °C                | sunny         |
|                     | <mark>30.04.2020</mark> | 18 °C                | 9 °C                 | light rain    |
| <mark>Lugano</mark> | <mark>29.04.2020</mark> | 21 °C                | 14 °C                | cloudy        |
|                     | <mark>30.04.2020</mark> | 20 °C                | 13 °C                | light drizzle |
| <mark>Zürich</mark> | <mark>29.04.2020</mark> | 23 °C                | 13 °C                | cloudy        |
|                     | <mark>30.04.2020</mark> | 20 °C                | 11 °C                | light rain    |

 Determine if there are column and/or row headers (identified in the names of the styles by the down arrow "↓" for the column- and the right arrow "→" for the row-headers).

| Location <mark>↓</mark> Date <mark>↓</mark> |                           | Temperature <mark>↓</mark> | Weather <mark>↓</mark> |               |
|---------------------------------------------|---------------------------|----------------------------|------------------------|---------------|
|                                             |                           | Maximum <mark>↓</mark>     | Minimum <mark>↓</mark> |               |
| Bern <mark>→</mark>                         | 29.04.2020 <mark>→</mark> | 20 °C                      | 10 °C                  | sunny         |
|                                             | 30.04.2020 <mark>→</mark> | 18 °C                      | 9 °C                   | light rain    |
| Lugano <mark>→</mark>                       | 29.04.2020 <mark>→</mark> | 21 °C                      | 14 °C                  | cloudy        |
|                                             | 30.04.2020 <mark>→</mark> | 20 °C                      | 13 °C                  | light drizzle |
| Zürich <mark>→</mark>                       | 29.04.2020 <mark>→</mark> | 23 °C                      | 13 °C                  | cloudy        |
|                                             | 30.04.2020 <mark>→</mark> | 20 °C                      | 11 °C                  | light rain    |

The setting, whether it is a column or row header, is made in the **Dialog box: Document Settings** in the **Drop-down list box: Direction Down** and in the **Drop-down list box: Direction Right**.

For a column heading, the setting **Direction Down** is set to **Yes** and the setting **Direction Right** is set to **No**.

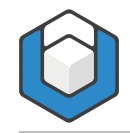

| Role Mapping Initial View        |   |                                                |
|----------------------------------|---|------------------------------------------------|
| tyles                            |   | Role of Style 'Header ↓ Level 1'               |
| Header $\rightarrow$ Level 1     | ÷ | Header Cell (Complex Table)                    |
| Header $\rightarrow$ Level 2     |   |                                                |
| Header $\rightarrow$ Level 3     |   | Sattings                                       |
| Header $\rightarrow$ Level 4     |   | Securitys                                      |
| Header $\rightarrow$ Level 5     |   | Outline Level                                  |
| Header ↓ Level 1                 |   | · · · · · · · · · · · · · · · · · · ·          |
| Header 1 Level 2                 |   | 1,                                             |
| Header ↓ Level 2 only 1st column |   | Direction Down                                 |
| Header ↓ Level 3                 |   |                                                |
| Header ↓ Level 4                 |   | Yes                                            |
| Header ↓ Level 5                 |   |                                                |
| Header Column                    |   | Direction Right                                |
| Header Row                       |   |                                                |
| HTML Adresse                     |   | No                                             |
| HTML Vorformatiert               |   |                                                |
| Index 1                          | ' | Direction Up                                   |
| Index 2                          |   |                                                |
| Index 3                          |   | NO                                             |
| Index 4                          |   |                                                |
| Index 5                          |   | Direction Lett                                 |
| Index 6                          |   | No                                             |
| Index /                          |   |                                                |
| Index 8                          |   | Scope of a merged beader cell                  |
| Index 9<br>Tedevőbereebeitt      |   |                                                |
| Indexuberschnit                  |   | All Columns/Rows                               |
| Intensives Zitat                 |   | +++                                            |
| Kein Leerraum                    |   | When belongs a merged child cell to the Scope? |
| Kommentartext                    |   |                                                |
| Kommentarthema                   |   | First Column/Row is in the Scope               |
| Konfzeile                        | * |                                                |

For a row heading, the setting **Direction Down** is set to **No** and the setting **Direction Right** is set to **Yes**.

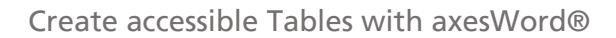

| Role Mapping Initia          | l View |   |     |        |                                          |       |   |            |
|------------------------------|--------|---|-----|--------|------------------------------------------|-------|---|------------|
| Styles                       |        |   | F   | Role o | fStyle 'Header → Level 1'                |       |   |            |
| Header $\rightarrow$ Level 1 |        | * |     |        | Hander Call (Complex Table)              |       |   |            |
| Header → Level 2             |        |   |     |        | Header Cell (Complex Table)              |       |   |            |
| Header $\rightarrow$ Level 3 |        |   |     | 50     | tings                                    |       |   |            |
| Header $\rightarrow$ Level 4 |        |   |     | - 50   | ungs                                     |       |   |            |
| Header $\rightarrow$ Level 5 |        |   |     | Ou     | ine Level                                |       |   |            |
| Header 🕽 Level 1             |        |   |     |        |                                          |       |   |            |
| Header 🕽 Level 2             |        |   |     |        |                                          |       | 1 | - <b>+</b> |
| Header 1 Level 2 only 1st    | column |   |     | Dire   | ction Down                               |       |   |            |
| Header 🕹 Level 3             |        |   |     |        |                                          |       |   |            |
| Header 🕽 Level 4             |        |   |     |        | No                                       |       |   | Ŧ          |
| Header 🕹 Level 5             |        |   |     |        |                                          |       |   |            |
| Header Column                |        |   |     | Dire   | ction Right                              |       |   |            |
| Header Row                   |        |   |     |        |                                          |       |   |            |
| HTML Adresse                 |        |   |     |        | ➡ Yes                                    |       |   | *          |
| HTML Vorformatiert           |        |   |     |        |                                          |       |   |            |
| Index 1                      |        |   |     | Dire   | ction Up                                 |       |   |            |
| Index 2                      |        |   |     |        |                                          |       |   |            |
| Index 3                      |        |   |     |        | No                                       |       |   | *          |
| Index 4                      |        |   |     |        |                                          |       |   |            |
| Index 5                      |        |   |     | Dire   | ction Left                               |       |   |            |
| Index 6                      |        |   |     |        |                                          |       |   |            |
| Index 7                      |        |   |     |        | NO                                       |       |   | *          |
| Index 8                      |        |   |     |        |                                          |       |   |            |
| Index 9                      |        |   |     | Sco    | oe ot a merged header cell               |       |   |            |
| Indexüberschrift             | -      |   |     |        | All Columna Rouse                        |       |   |            |
| Inhaltsverzeichnisüberschr   | ift    |   |     |        | All Columns/Rows                         |       |   | · ·        |
| Intensives Zitat             |        |   |     |        |                                          | 7     |   |            |
| Kein Leerraum                |        |   |     | Wh     | en beiongs a merged child ceil to the So | cope? |   |            |
| Kommentartext                |        |   |     |        | First Column/Row is in the Scope         |       |   | -          |
| Kommentarthema               |        | - |     |        | This country tow is in the scope         |       |   | *          |
| Konfzeile                    |        |   | I L |        |                                          |       |   | _          |

3. Determine outline level: Please note: This has to be done for all header cells, regardless of whether they apply to rows or columns (the corresponding outline levels are indicated by a number in the following figure).

You always start counting from the hierarchically highest (usually either from above or from the left) and go to the hierarchically lower header cells (see green arrows).

The counting method in the red arrow is not allowed, otherwise an incorrect value is determined here. As a rule of thumb, you always have to use the **highest** count value as the outline level for different counting directions. "Bern" has the "Header  $\rightarrow$  Level 2" style in this example

| <b>Location</b> | Date 1     | Temperature 1 | Weather 1            |               |
|-----------------|------------|---------------|----------------------|---------------|
| 1               |            | Maximum 2     | Minimum <sup>2</sup> |               |
| Bern            | 29.04.2020 | 20 °C         | 10 °C                | sunny         |
|                 | 30.04.2020 | 18 °C         | 9 °C                 | light rain    |
| Lugano          | 29.04.2020 | 21 °C         | 14 °C                | cloudy        |
|                 | 30.04.2020 | 20 °C         | 13 °C                | light drizzle |
| Zurich 👌        | 29.04.2020 | 23 °C         | 13 °C                | cloudy        |
|                 | 30.04.2020 | 20 °C         | 11 °C                | light rain    |

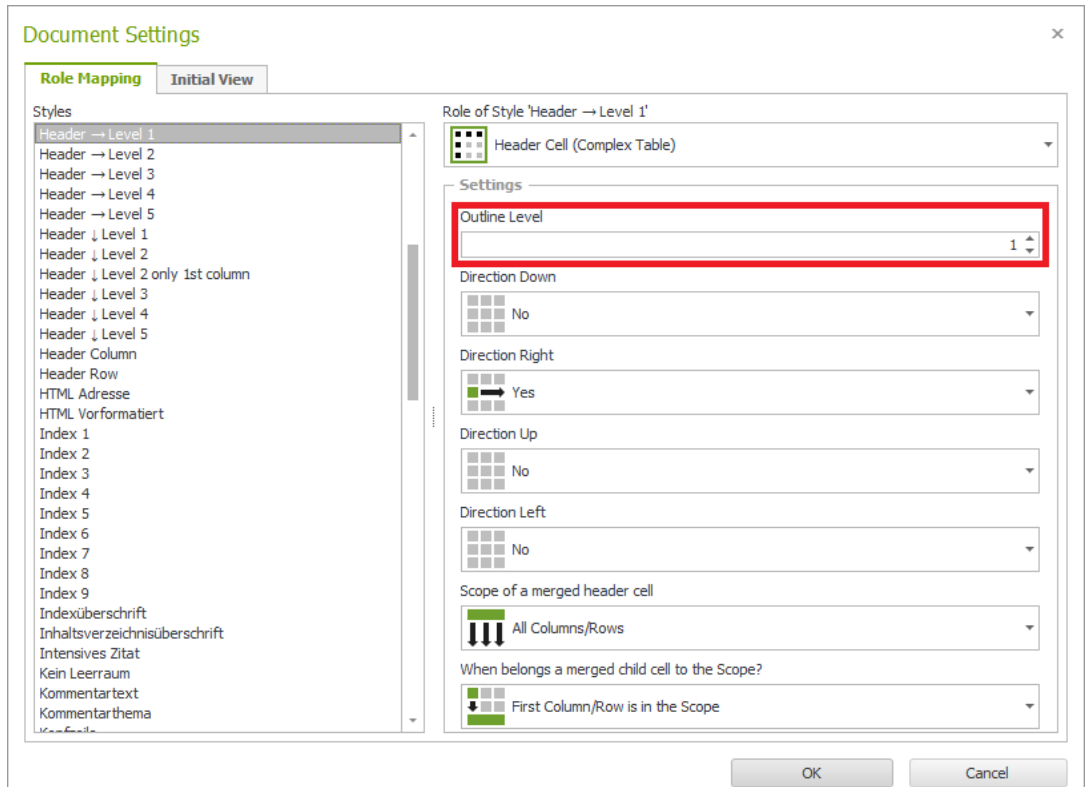

The outline level is set in the **Dialog box: Document Settings** in the **Spin box: Outline Level**.

- 4. Deduce which styles and document settings are required
  - a. Is it a header cell that is not merged?

Then the styles specified in point 4 with the default settings are sufficient. Example:

|            | Highest<br>temperature | Lowest<br>temperature | Weather |
|------------|------------------------|-----------------------|---------|
| 29.04.2020 | 23 °C                  | 13 °C                 | Cloudy  |
| 30.04.2020 | 20 °C                  | 11 °C                 | Rain    |
| 01.05.2020 | 19 °C                  | 8 °C                  | Cloudy  |

In this example, there are no merged header cells. All header cells apply to either one column or one row.

In the **Dialog box: Document Settings**, the default values can be retained (in the **Drop-down list box: Scope of a merged header cell** this is the **Menu option: All Columns/Rows**).

| Role Mapping                                                                                                    | Initial View                                                                   |                                                                                                    |     |
|----------------------------------------------------------------------------------------------------|--------------------------------------------------------------------------------|----------------------------------------------------------------------------------------------------|-----|
| Styles                                                                                                    |                                                                                | Role of Style 'Header ↓ Level 1'                                                                                                    |     |
| Avida<br>Avida<br>Avida<br>Abbildungszeicher<br>Aufzählungszeicher<br>Aufzählungszeicher<br>Aufzählungszeicher<br>Beschriftung<br>Blocktext<br>Data cell<br>Data<br>Dokumentstruktur<br>E-Mail-Signatur<br>E-Mail-Signatur<br>E-Mail-Signatur<br>Fußizeile<br>Grußformel<br>Header $\rightarrow$ Level 1<br>Header $\rightarrow$ Level 2<br>Header $\rightarrow$ Level 3<br>Header $\downarrow$ Level 3<br>Header $\downarrow$ Level 3<br>Header $\downarrow$ Level 3<br>Header $\downarrow$ Level 3<br>Header $\downarrow$ Level 3<br>Header $\downarrow$ Level 3<br>Header $\downarrow$ Level 3<br>Header $\downarrow$ Level 3<br>Header $\downarrow$ Level 3<br>Header $\downarrow$ Level 3<br>Header $\downarrow$ Level 3<br>Header $\downarrow$ Level 3 | nis<br>1<br>2<br>1<br>3<br>4<br>5<br>schrift<br>nly 1. column<br>nly 1. column | No         Direction Down         Image: Settings         Outline Level         Direction Down         Image: Settings         Direction Down         Image: Settings         Direction Down         Image: Settings         Direction Down         Image: Settings         Direction Right         Image: Settings         No         Direction Left         Image: Scope of a merged header cell         Image: All Columns/Rows         When belongs a merged child cell to the Scope?         Image: First Column/Row is in the Scope | 1 ÷ |

**b.** Is it a merged header cell that applies to all hierarchically deeper columns/rows?

Then the styles specified in point 4 with the default settings are sufficient.

#### Example:

Both the header cell "Temperature" and "Bern" apply to the two hierarchically lower cells.

| Location            | Date 0                  | Temperature | Weather |               |
|---------------------|-------------------------|-------------|---------|---------------|
|                     |                         | Maximum     |         |               |
| <b>Bern</b>         | 29.04.2020              | 20 °C       | 10 °C   | sunny         |
|                     | 30.04.2020              | 18 °C       | 9 °C    | light rain    |
| <mark>Lugano</mark> | <mark>29.04.2020</mark> | 21 °C       | 14 °C   | cloudy        |
|                     | <mark>30.04.2020</mark> | 20 °C       | 13 °C   | light drizzle |
| <mark>Zürich</mark> | <mark>29.04.2020</mark> | 23 °C       | 13 °C   | cloudy        |
|                     | <mark>30.04.2020</mark> | 20 °C       | 11 °C   | light rain    |

The correct style is: Header  $\downarrow$  level n or Header  $\rightarrow$  Level n. In the Dialog box: Document Settings, the default values can be retained (in the Drop-down list box: Scope of a merged header cell this is the Menu option: All Columns/Rows).

| Role Mapping                                                                                                    | Initial View                                                                         |                                                                                                    |     |
|----------------------------------------------------------------------------------------------------|--------------------------------------------------------------------------------------|----------------------------------------------------------------------------------------------------|-----|
| tyles                                                                                                    |                                                                                      | Role of Style 'Header ↓ Level 1'                                                                                                    |     |
| types<br>Aufzählungszerzeid<br>Anrede<br>Aufzählungszeiche<br>Aufzählungszeiche<br>Aufzählungszeiche<br>Aufzählungszeiche<br>Aufzählungszeiche<br>Beschriftung<br>Blocktext<br>Data cell<br>Datam<br>Dokumentstruktur<br>E-Mai-Signatur<br>E-Mai-Signatur<br>E-Mai-Signatur<br>E-Mai-Signatur<br>E-Mai-Signatur<br>Header → Level 3<br>Header → Level 3<br>Header ↓ Level 3<br>Header ↓ Level 3<br>Header ↓ Level 3<br>Header ↓ Level 3 | nnis<br>n<br>n 2<br>n 3<br>n 4<br>n 5<br>rrschrift<br>nly 1. column<br>nly 1. column | Role of Style Header (Level 1         Image: Provide the style of the style         Image: Provide the style         Outline Level         Image: Provide the style         Image: Provide the style         Im | 1 ÷ |

c. Is it a merged header cell that applies only to the first column/row?

Then a style with the following special setting is required. Example:

Both the header cell "Switzerland" and "Germany" applies only to the first column.

| Location    | Date       | Temperature |         | Weather       |
|-------------|------------|-------------|---------|---------------|
|             |            | Maximum     | Minimum |               |
| Switzerland |            |             |         |               |
| Bern        | 29.04.2020 | 20 °C       | 10 °C   | sunny         |
|             | 30.04.2020 | 18 °C       | 9 °C    | light rain    |
| Lugano      | 29.04.2020 | 21 °C       | 14 °C   | cloudy        |
|             | 30.04.2020 | 20 °C       | 13 °C   | light drizzle |
| Zurich      | 29.04.2020 | 23 °C       | 13 °C   | cloudy        |
|             | 30.04.2020 | 20 °C       | 11 °C   | rain          |
| Germany     |            |             |         |               |
| Munich      | 29.04.2020 | 21 °C       | 10 °C   | cloudy        |
| //          | 30.04.2020 | 20 °C       | 9 °C    | light rain    |
| Frankfurt   | 29.04.2020 | 19 °C       | 13 °C   | sunny         |
|             | 30.04.2020 | 17 °C       | 10 °C   | cloudy        |
| Berlin      | 29.04.2020 | 19 °C       | 12 °C   | cloudy        |
|             | 30.04.2020 | 17 °C       | 9 °C    | light drizzle |

The correct style is: Header  $\downarrow$  Level 2 only 1. column or Header  $\rightarrow$  Level n only 1. line.

The scope is set in the **Dialog box: Document Settings** in the **Dropdown list box: Scope of a merged header cell**. The **Menu option: First Columns/Rows** must be selected here.

| Role Mapping                                                                                                    | Initial View                              |                                                                                                    |     |
|----------------------------------------------------------------------------------------------------|-------------------------------------------|----------------------------------------------------------------------------------------------------|-----|
| tyles                                                                                                    |                                           | Role of Style 'Header ↓ Level 2 only 1. column'                                                                                                    |     |
| tyles<br>Abbildungsverzeid<br>Anrede<br>Aufzählungszeiche<br>Aufzählungszeiche<br>Aufzählungszeiche<br>Beschriftung<br>Blocktext<br>Data cell<br>Datar<br>Blocktext<br>Endnotentext<br>Endnotentext<br>Endnotentext<br>Endnotentext<br>Endnotentext<br>Euß_Endnotentext<br>Euß_Endnotentext<br>Fußzeile<br>Grußformel<br>Header → Level 1<br>Header → Level 3<br>Header → Level 5<br>Header → Level 5<br>Header → Level 5<br>Header → Level 5 | hnis<br>en 2<br>en 3<br>en 4<br>erschrift | Role of Style Header J Level 2 only 1. column'  Settings  Outine Level  Direction Down  Yes  Direction Right  No  Direction Up  No  Direction Left  First Columns/Rows | 2 + |
| Header ↓ Level 3 (                                                                                                    | only 1. column                            | When belongs a merged child cell to the Scope?                                                                                                    |     |
| Header ↓ Level 5                                                                                                    |                                           | First Column/Row is in the Scope                                                                                                    | *   |

**d.** Is it a header cell whose subcells are merged? And does the merged subcell belong to the scope of any of the head cells?

#### Example:

The merged subcell "Header  $\downarrow$  Level 2" falls within the scope of each header cell "Header  $\downarrow$  Level 1 any".

| Header ↓ Level 1             | Header↓<br>Level 1<br>any | Header↓<br>Level 1<br>any | Header↓<br>Level 1<br>any | Header↓<br>Level 1<br>any | Header↓<br>Level 1<br>any | Header↓<br>Level 1<br>any | Header↓<br>Level 1<br>any | Header↓<br>Level 1<br>any | Header ↓<br>Level 1<br>any | Header ↓<br>Level 1<br>any |
|------------------------------|---------------------------|---------------------------|---------------------------|---------------------------|---------------------------|---------------------------|---------------------------|---------------------------|----------------------------|----------------------------|
|                              |                           |                           |                           |                           | Header                    | Level 2                   |                           |                           |                            |                            |
| Header $\rightarrow$ Level 2 |                           |                           |                           |                           |                           |                           |                           |                           |                            |                            |
| Header $\rightarrow$ Level 2 |                           |                           |                           |                           |                           |                           |                           |                           |                            |                            |
| Header $\rightarrow$ Level 2 |                           |                           |                           |                           |                           |                           |                           |                           |                            |                            |
| Header $\rightarrow$ Level 2 |                           |                           |                           |                           |                           |                           |                           |                           |                            |                            |
| Header $\rightarrow$ Level 2 |                           |                           |                           |                           |                           |                           |                           |                           |                            |                            |
|                              |                           |                           |                           |                           | Header                    | Level 2                   |                           |                           |                            |                            |
| Header $\rightarrow$ Level 2 |                           |                           |                           |                           |                           |                           |                           |                           |                            |                            |
| Header $\rightarrow$ Level 2 |                           |                           |                           |                           |                           |                           |                           |                           |                            |                            |
| Header $\rightarrow$ Level 2 |                           |                           |                           |                           |                           |                           |                           |                           |                            |                            |
| Header $\rightarrow$ Level 2 |                           |                           |                           |                           |                           |                           |                           |                           |                            |                            |
| Header $\rightarrow$ Level 2 |                           |                           |                           |                           |                           |                           |                           |                           |                            |                            |

The correct style is: **Header**  $\downarrow$  **Level n any** or **Header**  $\rightarrow$  **Level n any**. This setting is displayed in the **Dialog box: Document Settings** in the **Drop-down list box: When belongs a merged child cell to the Scope?** The **Menu option: Any Column/Row is in the Scope** must be selected here.

![](_page_14_Picture_0.jpeg)

| Role Mapping                 | Initial View    |   |     |                                                |     |
|------------------------------|-----------------|---|-----|------------------------------------------------|-----|
| tyles                        | L               |   | R   | ole of Style 'Header ↓ Level 1 any'            |     |
| Header $\rightarrow$ Level 1 |                 | * |     | Haadar Call (Complex Table)                    |     |
| Header $\rightarrow$ Level 2 |                 |   |     |                                                |     |
| Header → Level 3             |                 |   |     | Cattions                                       |     |
| Header $\rightarrow$ Level 4 |                 |   | Γ   | Setungs                                        |     |
| Header $\rightarrow$ Level 5 |                 |   |     | Outline Level                                  |     |
| Header ↓ Level 1             |                 |   |     |                                                |     |
|                              |                 |   |     |                                                | 1 * |
| leader ↓ Level 2             |                 |   |     | Direction Down                                 |     |
| leader ↓ Level 2 d           | only 1st column |   |     |                                                |     |
| leader ↓ Level 3             |                 |   |     | Yes                                            | -   |
| leader ↓ Level 4             |                 |   |     | •                                              |     |
| leader ↓ Level 5             |                 |   |     | Direction Right                                |     |
| leader Column                |                 |   |     |                                                |     |
| leader Row                   |                 |   |     | No                                             |     |
| ITML Adresse                 |                 |   |     |                                                |     |
| ITML Vorformatie             | rt              |   | ·   | Direction Up                                   |     |
| ndex 1                       |                 |   |     |                                                |     |
| ndex 2                       |                 |   |     | No                                             | -   |
| ndex 3                       |                 |   |     |                                                |     |
| ndex 4                       |                 |   |     | Direction Left                                 |     |
| ndex 5                       |                 |   |     |                                                |     |
| ndex 6                       |                 |   |     | No                                             | *   |
| ndex 7                       |                 |   |     |                                                |     |
| ndex 8                       |                 |   |     | Scope of a merged header cell                  |     |
| ndex 9                       |                 |   |     |                                                |     |
| ndexüberschrift              |                 |   |     | All Columns/Rows                               | *   |
| nhaltsverzeichnis            | überschrift     |   |     |                                                |     |
| ntensives Zitat              |                 |   |     | When belongs a merged child cell to the Scope? |     |
| (ein Leerraum                |                 |   |     |                                                |     |
| Commentartext                |                 | - |     | Any Column/Row is in the Scope                 | *   |
|                              |                 | * | _ L |                                                |     |

![](_page_15_Picture_0.jpeg)

![](_page_15_Picture_1.jpeg)

## 4 Example tables with simple headers and columns

### 4.1 Variant 1: Table with a header line at the top

Table 1: Weather forecast for the next 5 days for Zurich

| Date       | Max.<br>Temperature | Min.<br>Temperature | Weather         |
|------------|---------------------|---------------------|-----------------|
| 29.04.2020 | 23 °C               | 13 °C               | cloudy          |
| 30.04.2020 | 20 °C               | 11 °C               | light rain      |
| 01.05.2020 | 19 °C               | 8 °C                | cloudy          |
| 02.05.2020 | 21 °C               | 13 °C               | slightly cloudy |
| 03.05.2020 | 20 °C               | 11 °C               | slightly cloudy |

#### 4.1.1 What styles are used with which role mapping?

| Date       | Max.<br>Temperature  | Min.<br>Temperature | Weather         |
|------------|----------------------|---------------------|-----------------|
| 29.04.2020 | Style: Header Column | 13 °C               | cloudy          |
| 30.04.2020 | 20 °C                | 11 °C               | light rain      |
| 01.05.2020 | 19 °C                | 8 °C                | cloudy          |
| 02.05.2020 |                      | 12 °C               | slightly cloudy |
| 03.05.2020 | Style: Data cell     | c                   | slightly cloudy |

Figure 4: Identification of the used styles in the sample table

![](_page_16_Picture_0.jpeg)

| ole Mapping Initial View        |   |    |                               |   |
|---------------------------------|---|----|-------------------------------|---|
| des                             |   |    | Dale of Style 'Header Column' |   |
| eader → Level 1                 |   | 1  |                               |   |
| eader → Level 1                 | - |    | Header Cell (Simple Table)    | - |
| eader →Level 3                  |   |    |                               |   |
| eader → Level 4                 |   |    | Settings                      |   |
| eader → Level 5                 |   |    | Scope                         |   |
| eader 1 Level 1                 |   |    |                               | 7 |
| eader 1 Level 1 anv             |   |    | Column                        | , |
| eader 🕽 Level 2                 |   |    |                               |   |
| eader 🕽 Level 2 only 1st column |   |    |                               |   |
| eader 🛛 Level 3                 |   |    |                               |   |
| eader 🕽 Level 4                 |   |    |                               |   |
| eader \downarrow Level 5        |   |    |                               |   |
| eader Column                    |   |    |                               |   |
| eader Row                       |   |    |                               |   |
| TML Adresse                     |   |    |                               |   |
| TML Vorformatiert               |   | 1. |                               |   |
| ndex 1                          |   |    |                               |   |
| idex 2                          |   |    |                               |   |
| ndex 3                          |   |    |                               |   |
| idex 4                          |   |    |                               |   |
| idex 5                          |   |    |                               |   |
| idex 6                          |   |    |                               |   |
| ndex 7                          |   |    |                               |   |
| idex 8                          |   |    |                               |   |
| ndex 9                          |   |    |                               |   |
| ndexüberschrift                 |   |    |                               |   |
| nhaltsverzeichnisüberschrift    |   |    |                               |   |
| itensives Zitat                 |   |    |                               |   |
| ein Leerraum                    |   |    |                               |   |
| ommentartext                    | - |    |                               |   |

Figure 5: Role Mapping of the style "Header Column"

![](_page_17_Picture_0.jpeg)

| Role Mapping Initial View        |   |   |                           |  |
|----------------------------------|---|---|---------------------------|--|
| tyles                            |   |   | Role of Style 'Data cell' |  |
| Data cell                        | * |   | Default                   |  |
| Datum                            |   |   |                           |  |
| Dokumentstruktur                 |   |   | Settings                  |  |
| E-Mail-Signatur                  |   |   | Settings                  |  |
| Endnotentext                     |   |   |                           |  |
| Fuß/-Endnotenüberschrift         |   |   |                           |  |
| Fußnotentext                     |   |   |                           |  |
| ußzeile                          |   |   |                           |  |
| Grußformel                       |   |   |                           |  |
| leader → Level 1                 |   |   |                           |  |
| leader → Level 2                 |   |   |                           |  |
| leader → Level 3                 |   |   |                           |  |
| leader → Level 4                 |   |   |                           |  |
| leader → Level 5                 |   |   |                           |  |
| Header ↓ Level 1                 |   |   |                           |  |
| Header ↓ Level 1 any             |   | · |                           |  |
| Header ↓ Level 2                 |   |   |                           |  |
| leader ↓ Level 2 only 1st column |   |   |                           |  |
| Header ↓ Level 3                 |   |   |                           |  |
| Header ↓ Level 4                 |   |   |                           |  |
| Header ↓ Level 5                 |   |   |                           |  |
| Header Column                    |   |   |                           |  |
| leader Row                       |   |   |                           |  |
| ITML Adresse                     |   |   |                           |  |
| -ITML Vorformatiert              |   |   |                           |  |
| index 1                          |   |   |                           |  |
| index 2                          |   |   |                           |  |
| ndex 3                           |   |   |                           |  |
| index 4                          |   |   |                           |  |
| índex 5                          | - |   |                           |  |

Figure 6: Role mapping of the style "Data cell"

#### 4.2 Variant 2: Table with a header column on the left

Table 2: Weather forecast for Zurich for the next 5 days

| 29.04.2020 | 23 °C | 13 °C | cloudy          |
|------------|-------|-------|-----------------|
| 30.04.2020 | 20 °C | 11 °C | light rain      |
| 01.05.2020 | 19 °C | 8 °C  | cloudy          |
| 02.05.2020 | 21 °C | 13 °C | slightly cloudy |
| 03.05.2020 | 20 °C | 11 °C | slightly cloudy |

![](_page_18_Picture_0.jpeg)

| 29.04.2020 | 23 °C             | 13 °C | cloudy           |
|------------|-------------------|-------|------------------|
| 30.04.2020 | 20 °C             | 11 °C | light rain       |
| 01.05.2020 | Style: Header Row | ،c    | cloudy           |
| 02.05.2020 | 21 °C             | 13 °C | Style: Data cell |
| 03.05.2020 | 20 °C             | 11 °C | slightly cloudy  |

Figure 7: Identification of the used styles in the sample table

| Role Mapping Initial View        |   |   |     |                            |
|----------------------------------|---|---|-----|----------------------------|
| tyles                            |   |   | F   | tole of Style 'Header Row' |
| Header → Level 1                 |   | 1 | [   | Lander Coll (Courte Table) |
| Header → Level 2                 |   |   |     | Header Cell (Simple Table) |
| Header → Level 3                 |   |   |     | C-W                        |
| Header → Level 4                 |   |   | - [ | Settings                   |
| Header → Level 5                 |   |   |     | Scope                      |
| Header ↓ Level 1                 |   |   |     |                            |
| Header ↓ Level 1 any             |   |   |     | Row -                      |
| Header 👃 Level 2                 |   |   |     |                            |
| Header ↓ Level 2 only 1st column |   |   |     |                            |
| Header 1 Level 3                 |   |   |     |                            |
| Header ↓ Level 4                 |   |   |     |                            |
| Header J Level 5                 |   |   |     |                            |
| Header Column                    |   |   |     |                            |
| Header Row                       |   |   |     |                            |
| -ITML Adresse                    |   |   |     |                            |
| -TTML Vorformatiert              |   |   | .   |                            |
| index 1                          |   |   |     |                            |
| index 2                          |   |   |     |                            |
| index 3                          |   |   |     |                            |
| index 4                          |   |   |     |                            |
| index 5                          |   |   |     |                            |
| index 6                          |   |   |     |                            |
| ndex 7                           |   |   |     |                            |
| index 8                          |   |   |     |                            |
| index 9                          |   |   |     |                            |
| indexüberschrift                 |   |   |     |                            |
| nhaltsverzeichnisüberschrift     |   |   |     |                            |
| intensives Zitat                 |   |   |     |                            |
| Kein Leerraum                    |   |   |     |                            |
| Kommentartext                    | - |   |     |                            |

Figure 8: Role Mapping of the style "Header Row"

![](_page_19_Picture_0.jpeg)

| Role Mapping Initial View        |       |   |                           |  |
|----------------------------------|-------|---|---------------------------|--|
| tyles                            |       | 1 | Role of Style 'Data cell' |  |
| Data cell<br>Datum               | -     |   | Default                   |  |
| Dokumentstruktur                 |       |   | Settings                  |  |
| -Mail-Signatur                   | - 1 H |   |                           |  |
| Indnotentext                     |       |   |                           |  |
| Fuß/-Endnotenüberschrift         |       |   |                           |  |
| ußnotentext                      |       |   |                           |  |
| ußzeile                          |       |   |                           |  |
| Grußformel                       |       |   |                           |  |
| leader → Level 1                 |       |   |                           |  |
| leader → Level 2                 |       |   |                           |  |
| leader $\rightarrow$ Level 3     |       |   |                           |  |
| leader → Level 4                 |       |   |                           |  |
| leader $\rightarrow$ Level 5     |       | . |                           |  |
| leader ↓ Level 1                 |       |   |                           |  |
| leader ↓ Level 1 any             |       |   |                           |  |
| leader ↓ Level 2                 |       |   |                           |  |
| leader ↓ Level 2 only 1st column |       |   |                           |  |
| leader ↓ Level 3                 |       |   |                           |  |
| leader ↓ Level 4                 |       |   |                           |  |
| leader ↓ Level 5                 |       |   |                           |  |
| leader Column                    |       |   |                           |  |
| leader Row                       |       |   |                           |  |
| TIML Adresse                     |       |   |                           |  |
| HIML Vortormatiert               |       |   |                           |  |
| ndex 1                           |       |   |                           |  |
| nuex 2                           |       |   |                           |  |
| index 4                          |       |   |                           |  |
| index 5                          |       |   |                           |  |
| index 5                          | *     |   |                           |  |

Figure 9: Role mapping of the style "Data cell"

# 4.3 Variant 3: Table with a header at the top and header column on the left

Table 3: Weather forecast for Zurich for the next 5 days

| Date       | Max.<br>Temperature | Min.<br>Temperature | Weather         |
|------------|---------------------|---------------------|-----------------|
| 29.04.2020 | 23 °C               | 13 °C               | cloudy          |
| 30.04.2020 | 20 °C               | 11 °C               | light rain      |
| 01.05.2020 | 19 °C               | 8 °C                | cloudy          |
| 02.05.2020 | 21 °C               | 13 °C               | slightly cloudy |
| 03.05.2020 | 20 °C               | 11 °C               | slightly cloudy |

| Date       | Max.<br>Temperature  | Min.<br>Temperature | Weather          |
|------------|----------------------|---------------------|------------------|
| 29.04.2020 | Style: Header Column | 13 °C               | cloudy           |
| 30.04.2020 | 20 °C                | 11 °C               | light rain       |
| 01.05.2020 | 19 °C                | 8 °C                | cloudy           |
| 02.05.2020 |                      | 12 °C               | Sebtly cloudy    |
| 03.05.2020 | Style: Header Row    | C S                 | Style: Data cell |

Figure 10: Identification of the used styles in the sample table

| Role Mapping Initial View        |                               |   |
|----------------------------------|-------------------------------|---|
| tyles                            | Role of Style 'Header Column' |   |
| Header → Level 1                 |                               |   |
| Header $\rightarrow$ Level 2     | Header Cell (Simple Table)    |   |
| Header $\rightarrow$ Level 3     | C-W                           |   |
| Header → Level 4                 | - Settings                    |   |
| Header → Level 5                 | Scope                         |   |
| Header ↓ Level 1                 |                               |   |
| Header ↓ Level 1 any             | Column                        | - |
| Header ↓ Level 2                 |                               |   |
| Header ↓ Level 2 only 1st column |                               |   |
| leader ↓ Level 3                 |                               |   |
| leader ↓ Level 4                 |                               |   |
| leader ↓ Level 5                 |                               |   |
| leader Column                    |                               |   |
| leader Row                       |                               |   |
| -TTML Adresse                    |                               |   |
| ITML Vorformatiert               |                               |   |
| index 1                          |                               |   |
| index 2                          |                               |   |
| index 3                          |                               |   |
| index 4                          |                               |   |
| index 5                          |                               |   |
| index 6                          |                               |   |
| index 7                          |                               |   |
| index 8                          |                               |   |
| index 9                          |                               |   |
| indexüberschrift                 |                               |   |
| nhaltsverzeichnisüberschrift     |                               |   |
| ntensives Zitat                  |                               |   |
| Kein Leerraum                    |                               |   |
| Kommentartext                    | *                             |   |

Figure 11: Role Mapping of the style "Header Column"

![](_page_21_Picture_0.jpeg)

| Role Mapping 🔰 Ini                                                                                                    | tial View |  |     |                                               |  |
|----------------------------------------------------------------------------------------------------|-----------|--|-----|-----------------------------------------------|--|
| ityles                                                                                                    |           |  | F   | le of Style 'Header Row'                      |  |
| ityles<br>Header $\rightarrow$ Level 1<br>Header $\rightarrow$ Level 2<br>Header $\rightarrow$ Level 3<br>Header $\rightarrow$ Level 3<br>Header $\downarrow$ Level 4<br>Header $\downarrow$ Level 1<br>Header $\downarrow$ Level 1<br>Header $\downarrow$ Level 2<br>Header $\downarrow$ Level 2<br>Header $\downarrow$ Level 3<br>Header $\downarrow$ Level 3<br>Header $\downarrow$ Level 5<br>Header Column<br>Header Column<br>Header Row<br>HTML Vorformatiert<br>Index 1<br>Index 3<br>Index 4<br>Index 5<br>Index 6<br>Index 7<br>Index 8<br>Index 8<br>Index 9 | st column |  | F   | Header Cell (Simple Table) Settings Scope Row |  |
| Indexüberschrift                                                                                                    | -h-:0     |  |     |                                               |  |
| Intensives Zitat                                                                                                    | unit      |  |     |                                               |  |
| Kein Leerraum                                                                                                    |           |  |     |                                               |  |
|                                                                                                    |           |  | - 1 |                                               |  |

Figure 12: Role Mapping of the style "Header Row"

![](_page_22_Picture_0.jpeg)

| Document Settings                |    |   |                           | ×       |
|----------------------------------|----|---|---------------------------|---------|
| Role Mapping Initial View        |    |   |                           |         |
| Styles                           |    |   | Role of Style 'Data cell' |         |
| Data cell                        | •  |   | Default                   | -       |
| Datum                            |    |   | *                         |         |
| Dokumentstruktur                 |    |   | – Settings –              |         |
| E-Mail-Signatur                  | 10 |   |                           |         |
| Endnotentext                     |    |   |                           |         |
| Fub/-Endnotenuberschrift         |    |   |                           |         |
| Fubnotentext                     |    |   |                           |         |
| Fubzelle<br>Crußformel           |    |   |                           |         |
| Grubtormei                       |    |   |                           |         |
| Header Level 1                   |    |   |                           |         |
| Header -> Level 2                |    |   |                           |         |
| Header → Level 5                 |    |   |                           |         |
|                                  |    |   |                           |         |
| Header   Level 1                 |    |   |                           |         |
| Header   Level 1 any             |    | 1 |                           |         |
| Header   Level 2                 |    |   |                           |         |
| Header 1 Level 2 only 1st column |    |   |                           |         |
| Header 1 Level 3                 |    |   |                           |         |
| Header Level 4                   |    |   |                           |         |
| Header J Level 5                 |    |   |                           |         |
| Header Column                    |    |   |                           |         |
| Header Row                       |    |   |                           |         |
| HTML Adresse                     |    |   |                           |         |
| HTML Vorformatiert               |    |   |                           |         |
| Index 1                          |    |   |                           |         |
| Index 2                          |    |   |                           |         |
| Index 3                          |    |   |                           |         |
| Index 4                          |    |   |                           |         |
| Index 5                          | -  |   |                           |         |
|                                  |    | - |                           |         |
|                                  |    |   | OK                        | Cancel  |
|                                  |    |   | ÖK                        | Curicel |

Figure 13: Role mapping of the style "Data cell"

![](_page_23_Picture_1.jpeg)

### **5** Example tables with multiple headers

Table 4: Weather forecast for Zurich for the next 5 days

# 5.1 Variant 4: Table with multiple headers at the top and one header column on the left (marked via Scope attribute)

Date **Temperature** Weather Minimum Maximum 29.04.2020 23 °C 13 °C cloudy 30.04.2020 20 °C 11 °C light rain 01.05.2020 19 °C 3°C cloudy 21 °C 02.05.2020 13 °C slightly cloudy 20 °C 03.05.2020 11 °C slightly cloudy

| Date       | Temperature       |                     | Weather          |
|------------|-------------------|---------------------|------------------|
|            | Maximum           | Minimum             |                  |
| 29.04.2020 | 23 °C             |                     | cloudy           |
| 30.04.2020 | 20 °C             | Style: Header Colur | nn rain          |
| 01.05.2020 | 19 °C             | 8 °C                | cloudy           |
| 02.05.2020 |                   | 12°C                | Sobtly cloudy    |
| 03.05.2020 | Style: Header Row | °C                  | Style: Data cell |

Figure 14: Identification of the used styles in the sample table

![](_page_24_Picture_0.jpeg)

| Styles       Role of Style 'Header Column'         Header → Level 1       Image: Style 'Header Column'         Header → Level 2       Image: Style 'Header Cell (Simple Table)         Header → Level 3       Settings         Header → Level 4       Scope         Header ↓ Level 1 any       Image: Scope         Header ↓ Level 2 only 1st column       Image: Column         Header ↓ Level 3       Image: Column         Header ↓ Level 5       Image: Column         Header ↓ Level 5       Image: Column         Header ↓ Level 5       Image: Column         Header Column       Image: Column         Header Stevel 5       Image: Column         Header Column       Image: Column         Header Stevel 5       Image: Column         Header Stevel 5       Image: Column         Header Stevel 5       Image: Column         Header Stevel 5       Image: Column         Header Stevel 5       Image: Column         Header Stevel 5       Image: Column         Header Stevel 5       Image: Column         Header Stevel 5       Image: Column         Header Stevel 5       Image: Column         Header Stevel 5       Image: Column         Header Stevel 5       Image: Column <th></th>                                                                                                    |  |
|----------------------------------------------------------------------------------------------------|--|
| Header → Level 1<br>Header → Level 2<br>Header → Level 3<br>Header → Level 3<br>Header → Level 4<br>Header ↓ Level 5<br>Header ↓ Level 2 only 1st column<br>Header ↓ Level 2<br>Header ↓ Level 2<br>Header ↓ Level 4<br>Header ↓ Level 5<br>Header ↓ Level 5<br>Header ↓ Leve |  |
| HTML Vorformatiert Index 1 Index 2 Index 2 Index 3 Index 4 Index 5 Index 6 Index 7 Index 8 Index 9 IndexSextitet Kein Leernaum                                                                                                    |  |

Figure 15: Role Mapping of the style "Header Column"

![](_page_25_Picture_0.jpeg)

| Role Mapping 🔰 Ini                                                                                                    | tial View |  |     |                                               |  |
|----------------------------------------------------------------------------------------------------|-----------|--|-----|-----------------------------------------------|--|
| ityles                                                                                                    |           |  | F   | le of Style 'Header Row'                      |  |
| ityles<br>Header $\rightarrow$ Level 1<br>Header $\rightarrow$ Level 2<br>Header $\rightarrow$ Level 3<br>Header $\rightarrow$ Level 3<br>Header $\downarrow$ Level 4<br>Header $\downarrow$ Level 1<br>Header $\downarrow$ Level 1<br>Header $\downarrow$ Level 2<br>Header $\downarrow$ Level 2<br>Header $\downarrow$ Level 3<br>Header $\downarrow$ Level 3<br>Header $\downarrow$ Level 5<br>Header Column<br>Header Column<br>Header Row<br>HTML Vorformatiert<br>Index 1<br>Index 3<br>Index 4<br>Index 5<br>Index 6<br>Index 7<br>Index 8<br>Index 8<br>Index 9 | st column |  | F   | Header Cell (Simple Table) Settings Scope Row |  |
| Indexüberschrift                                                                                                    | -h-:0     |  |     |                                               |  |
| Intensives Zitat                                                                                                    | unit      |  |     |                                               |  |
| Kein Leerraum                                                                                                    |           |  |     |                                               |  |
|                                                                                                    |           |  | - 1 |                                               |  |

Figure 16: Role Mapping of the style "Header Row"

![](_page_26_Picture_0.jpeg)

| cole Mapping Initial View        |   |                           |  |
|----------------------------------|---|---------------------------|--|
| yles                             |   | Role of Style 'Data cell' |  |
| ata cell                         | * | und a ch                  |  |
| atum                             | 1 | C Default                 |  |
| okumentstruktur                  |   | C-11/                     |  |
| -Mail-Signatur                   |   | Settings                  |  |
| indnotentext                     |   |                           |  |
| uß/-Endnotenüberschrift          |   |                           |  |
| ußnotentext                      |   |                           |  |
| ußzeile                          |   |                           |  |
| Grußformel                       |   |                           |  |
| leader → Level 1                 |   |                           |  |
| leader → Level 2                 |   |                           |  |
| leader → Level 3                 |   |                           |  |
| leader → Level 4                 |   |                           |  |
| leader → Level 5                 |   |                           |  |
| leader ↓ Level 1                 |   |                           |  |
| leader 🛛 Level 1 any             |   |                           |  |
| leader 🕽 Level 2                 |   |                           |  |
| leader ↓ Level 2 only 1st column |   |                           |  |
| leader 🕽 Level 3                 |   |                           |  |
| leader 🕽 Level 4                 |   |                           |  |
| leader ↓ Level 5                 |   |                           |  |
| leader Column                    |   |                           |  |
| leader Row                       |   |                           |  |
| ITML Adresse                     |   |                           |  |
| ITML Vorformatiert               |   |                           |  |
| ndex 1                           |   |                           |  |
| ndex 2                           |   |                           |  |
| ndex 3                           |   |                           |  |
| ndex 4                           |   |                           |  |
| ndex 5                           | + |                           |  |

Figure 17: Role mapping of the style "Data cell"

# 5.2 Variant 5: Table with multiple header lines at the top and header columns on the left (identified via header IDs)

Table 5: Weather forecast for the next 2 days for selected locations in Switzerland

| Location | Date       | Temperature | emperature |               |
|----------|------------|-------------|------------|---------------|
|          |            | Maximum     | Minimum    |               |
| Bern     | 29.04.2020 | 20 °C       | 10 °C      | sunny         |
|          | 30.04.2020 | 18 °C       | 9 °C       | light rain    |
| Lugano   | 29.04.2020 | 21 °C       | 14 °C      | cloudy        |
|          | 30.04.2020 | 20 °C       | 13 °C      | light drizzle |
| Zürich   | 29.04.2020 | 23 °C       | 13 °C      | cloudy        |
|          | 30.04.2020 | 20 °C       | 11 °C      | light rain    |

Consider which column and row headings are required for this table and which outline level:

This table requires 5 styles:

![](_page_27_Picture_0.jpeg)

![](_page_27_Figure_1.jpeg)

Figure 18: Identification of the used styles in the sample table

| Role Mapping Initial View       | v |      |                                                |                  |   |
|---------------------------------|---|------|------------------------------------------------|------------------|---|
| yles                            |   |      | Role of Style 'Header ↓ Level 1'               |                  |   |
| leader → Level 1                |   | *    | Header Cell (Complex Table)                    |                  |   |
| leader → Level 2                |   |      | Ineader Cell (Complex Table)                   |                  |   |
| leader → Level 3                |   |      | - Settings                                     |                  |   |
| leader → Level 4                |   |      | Seconds                                        |                  |   |
| leader → Level 5                |   |      | Outline Level                                  |                  |   |
| leader ↓ Level 1                |   | _    |                                                | 1 *              |   |
| leader ↓ Level 1 any            |   |      |                                                | 1 <del>-</del> - |   |
| leader ↓ Level 2                |   |      | Direction Down                                 |                  |   |
| eader 🛛 Level 2 only 1st column | I |      |                                                |                  |   |
| eader 🕽 Level 3                 |   |      | Yes                                            | *                | , |
| eader ↓ Level 4                 |   |      | +                                              |                  |   |
| eader ↓ Level 5                 |   |      | Direction Right                                |                  |   |
| eader Column                    |   |      |                                                |                  |   |
| eader Row                       |   | - L. | No                                             | *                | , |
| ITML Adresse                    |   |      |                                                |                  |   |
| TML Vorformatiert               |   | · .  | Direction Up                                   |                  |   |
| ndex 1                          |   |      |                                                |                  |   |
| ndex 2                          |   |      | No                                             | *                | ' |
| ndex 3                          |   |      |                                                |                  |   |
| ndex 4                          |   |      | Direction Left                                 |                  |   |
| ndex 5                          |   |      |                                                |                  |   |
| ndex 6                          |   |      | No                                             | *                |   |
| ndex 7                          |   |      |                                                |                  |   |
| ndex 8                          |   |      | Scope of a merged header cell                  |                  |   |
| ndex 9                          |   |      | All Columna Davia                              |                  |   |
| ndexüberschrift                 |   |      |                                                | *                |   |
| nhaltsverzeichnisüberschrift    |   |      |                                                |                  |   |
| ntensives Zitat                 |   |      | When belongs a merged child cell to the Scope? |                  |   |
| ein Leerraum                    |   |      | Eirst Column/Row is in the Scene               | _                | ĺ |
| Commentartext                   |   | -    | First Column/Row is in the Scope               | *                |   |

Figure 19: Role Mapping of the style "Header  $\downarrow$  Level 1"

![](_page_28_Picture_0.jpeg)

| Role Mapping                 | Initial View    |   |                                                |            |
|------------------------------|-----------------|---|------------------------------------------------|------------|
| tyles                        |                 |   | Role of Style 'Header ↓ Level 2'               |            |
| Header $\rightarrow$ Level 1 |                 | ÷ | Header Cell (Compley Table)                    |            |
| leader → Level 2             |                 |   |                                                |            |
| Header → Level 3             |                 |   | Cattings                                       |            |
| leader → Level 4             |                 |   | - Settings                                     |            |
| leader $\rightarrow$ Level 5 |                 |   | Outline Level                                  |            |
| leader ↓ Level 1             |                 |   |                                                | 2 4        |
| leader ↓ Level 1 a           | any             |   |                                                | _ <u> </u> |
| eader 🕽 Level 2              |                 |   | Direction Down                                 |            |
| leader ↓ Level 2 d           | only 1st column |   |                                                |            |
| leader ↓ Level 3             |                 |   | Yes                                            | -          |
| leader ↓ Level 4             |                 |   | +                                              |            |
| eader ↓ Level 5              |                 |   | Direction Right                                |            |
| eader Column                 |                 |   |                                                |            |
| leader Row                   |                 |   | No                                             | -          |
| ITML Adresse                 |                 |   |                                                |            |
| TML Vorformatie              | rt              |   | Direction Up                                   |            |
| ndex 1                       |                 |   |                                                |            |
| ndex 2                       |                 |   | No                                             | -          |
| ndex 3                       |                 |   |                                                |            |
| ndex 4                       |                 |   | Direction Left                                 |            |
| ndex 5                       |                 |   |                                                |            |
| ndex 6                       |                 |   | No                                             | -          |
| ndex 7                       |                 |   |                                                |            |
| ndex 8                       |                 |   | Scope of a merged header cell                  |            |
| ndex 9                       |                 |   |                                                |            |
| ndexüberschrift              |                 |   | All Columns/Rows                               |            |
| nhaltsverzeichnis            | überschrift     |   |                                                |            |
| ntensives Zitat              |                 |   | When belongs a merged child cell to the Scope? |            |
| (ein Leerraum                |                 |   |                                                |            |
| Commentartext                |                 | - | First Column/Row is in the Scope               | *          |
| ·                            |                 |   |                                                |            |

Figure 20: Role Mapping of the style "Header  $\downarrow$  Level 2"

![](_page_29_Picture_0.jpeg)

| 2S                            |   | Role of Style 'Header $\rightarrow$ Level 2'         |     |
|-------------------------------|---|------------------------------------------------------|-----|
| der → Level 1                 | - | Header Cell (Complex Table)                          |     |
| ider → Level 2                |   |                                                      |     |
| der → Level 3                 |   | _ Sattings                                           |     |
| der $\rightarrow$ Level 4     |   | Settings                                             |     |
| der → Level 5                 |   | Outline Level                                        |     |
| der↓Level 1                   |   |                                                      | 2 4 |
| der↓Level 1 any               |   |                                                      | ~ 1 |
| der ↓ Level 2                 |   | Direction Down                                       |     |
| der ↓ Level 2 only 1st column |   |                                                      |     |
| ider ↓ Level 3                |   | No                                                   |     |
| ider↓Level 4                  |   |                                                      |     |
| der ↓ Level 5                 |   | Direction Right                                      |     |
| der Column                    |   |                                                      |     |
| der Row                       |   | Yes                                                  |     |
| /L Adresse                    |   |                                                      |     |
| 1L Vorformatiert              |   | Direction Up                                         |     |
| ex 1                          |   |                                                      |     |
| ex 2                          |   | No                                                   |     |
| ex 3                          |   |                                                      |     |
| ex 4                          |   | Direction Left                                       |     |
| ex 5                          |   |                                                      |     |
| ex 6                          |   | No                                                   |     |
| ex 7                          |   |                                                      |     |
| ex 8                          |   | Scope of a merged header cell                        |     |
| ex 9                          |   | All Columna Davia                                    |     |
| exüberschrift                 |   |                                                      |     |
| altsverzeichnisüberschrift    |   |                                                      |     |
| ensives Zitat                 |   | When beiongs a merged child cell to the Scope?       |     |
| n Leerraum                    |   | First Column/Dow is in the Scope                     |     |
| mentartext                    | - | <ul> <li>First Column/Row is in the scope</li> </ul> |     |

Figure 21: Role Mapping of the style "Header  $\rightarrow$  Level 2"

![](_page_30_Picture_0.jpeg)

| Role Mapping Initial View        |   |                                                      |     |
|----------------------------------|---|------------------------------------------------------|-----|
| tyles                            |   | Role of Style 'Header $\rightarrow$ Level 3'         |     |
| Header $\rightarrow$ Level 1     | * | Header Cell (Complex Table)                          |     |
| Header → Level 2                 |   |                                                      |     |
| Header $\rightarrow$ Level 3     |   | Settings                                             |     |
| Header → Level 4                 |   | Sectings                                             |     |
| Header $\rightarrow$ Level 5     |   | Outline Level                                        |     |
| Header 🕽 Level 1                 |   |                                                      | 2 * |
| Header ↓ Level 1 any             |   |                                                      |     |
| Header 🛛 Level 2                 |   | Direction Down                                       |     |
| Header ↓ Level 2 only 1st column |   |                                                      |     |
| Header 🛛 Level 3                 |   | No                                                   | *   |
| Header 🕽 Level 4                 |   |                                                      |     |
| Header 🕽 Level 5                 |   | Direction Right                                      |     |
| Header Column                    |   |                                                      |     |
| Header Row                       |   | ∎ → Yes                                              | *   |
| HTML Adresse                     |   |                                                      |     |
| HTML Vorformatiert               |   | Direction Up                                         |     |
| Index 1                          |   |                                                      |     |
| Index 2                          |   | No                                                   | *   |
| Index 3                          |   |                                                      |     |
| Index 4                          |   | Direction Left                                       |     |
| Index 5                          |   |                                                      |     |
| Index 6                          |   | No                                                   | *   |
| Index 7                          |   |                                                      |     |
| Index 8                          |   | Scope of a merged header cell                        |     |
| Index 9                          |   | All Columna Davia                                    |     |
| Indexüberschrift                 |   | All Columns/Rows                                     | *   |
| Inhaltsverzeichnisüberschrift    |   |                                                      |     |
| Intensives Zitat                 |   | when beiongs a merged child cell to the Scope?       |     |
| Kein Leerraum                    |   | First Calumn Daw is in the Scene                     | _   |
| Kommentartext                    | - | <ul> <li>First Column/kow is in the Scope</li> </ul> | *   |
| /                                |   |                                                      |     |

Figure 22: Role Mapping of the style "Header  $\rightarrow$  Level 3"

![](_page_31_Picture_0.jpeg)

| tyles Role of Style 'Data cell'     Data cal   Datum   Dokumentstruktur   E-Mail Signatur   Endnotentext   Euß/E-Indotenüberschrift   Euß/E-Indotenüberschrift   Euß/E-Indotenüberschrift   Euß/E-Indotenüberschrift   Eußele   Sußformel   teader - Level 1   teader - Level 3   teader - Level 3   teader - Level 4   teader - Level 5   teader J Level 1 any   teader J Level 2 only 1st column   teader J Level 5   teader J Level 5   teader J Level 5   teader J Level 6   teader J Level 7   teader J Level 8   teader J Level 8   teader J Level 8   teader J Level 8   teader Column   teader 1 Level 8   teader Level 8   teader Level 8   teader J Level 8   teader J Level 8   teader 1 Level 8   teader 1 Level 8 <t< th=""><th>Role Mapping Initial View</th><th></th><th></th></t<>                                                                                                    | Role Mapping Initial View                                                                                                    |                           |   |
|----------------------------------------------------------------------------------------------------|----------------------------------------------------------------------------------------------------|---------------------------|---|
| Data cell<br>Datum<br>Dotaumentstruktur<br>E-Mail-Signatur<br>E-Mail-Signatur<br>E-M | tyles                                                                                                    | Role of Style 'Data cell' |   |
| index 4                                                                                                    | State cellData cellDatarDatarDokumentstrukturE-Mai-SignaturEndnotentextFuß/-EndnotenüberschriftFußnotentextFußzeileGrußformelHeader $\rightarrow$ Level 1Header $\rightarrow$ Level 2Header $\rightarrow$ Level 3Header $\rightarrow$ Level 5Header $\downarrow$ Level 1 anyHeader $\downarrow$ Level 2 only 1st columnHeader $\downarrow$ Level 4Header $\downarrow$ Level 5Header $\downarrow$ Level 5Header $\downarrow$ Level 5Header $\downarrow$ Level 5Header $\downarrow$ Level 5Header $\downarrow$ Level 5Header $\downarrow$ Level 5Header $\downarrow$ Level 5Header $\downarrow$ Level 5Header $\downarrow$ Level 5Header $\downarrow$ Level 5Header $\downarrow$ Level 5Header $\downarrow$ Level 5Header ColumnHeader SwHTML AdresseHTML VorformatiertIndex 1Index 3Index 3Index 4 | Settings                  | * |

Figure 23: Role mapping of the style "Data cell"

![](_page_32_Picture_0.jpeg)

# 6 Complex tables

### 6.1 Nested table

Table 6: Weather forecast for the next 2 days for selected locations in Switzerland and Germany

| Location    | Date       | Temperature |         | Weather       |  |
|-------------|------------|-------------|---------|---------------|--|
|             |            | Maximum     | Minimum |               |  |
| Switzerland |            |             |         |               |  |
| Bern        | 29.04.2020 | 20 °C       | 10 °C   | sunny         |  |
|             | 30.04.2020 | 18 °C       | 9 °C    | light rain    |  |
| Lugano      | 29.04.2020 | 21 °C       | 14 °C   | cloudy        |  |
|             | 30.04.2020 | 20 °C       | 13 °C   | light drizzle |  |
| Zurich      | 29.04.2020 | 23 °C       | 13 °C   | cloudy        |  |
|             | 30.04.2020 | 20 °C       | 11 °C   | rain          |  |
| Germany     |            |             |         |               |  |
| Munich      | 29.04.2020 | 21 °C       | 10 °C   | cloudy        |  |
|             | 30.04.2020 | 20 °C       | 9 °C    | light rain    |  |
| Frankfurt   | 29.04.2020 | 19 °C       | 13 °C   | sunny         |  |
|             | 30.04.2020 | 17 °C       | 10 °C   | cloudy        |  |
| Berlin      | 29.04.2020 | 19 °C       | 12 °C   | cloudy        |  |
|             | 30.04.2020 | 17 °C       | 9 °C    | light drizzle |  |

![](_page_33_Picture_1.jpeg)

![](_page_33_Figure_2.jpeg)

Figure 24: Identification of the used styles in the sample table

![](_page_34_Picture_0.jpeg)

| Role Mapping                 | Initial View    |   |                                                      |                |
|------------------------------|-----------------|---|------------------------------------------------------|----------------|
| yles                         |                 |   | Role of Style 'Header ↓ Level 1'                     |                |
| leader $\rightarrow$ Level 1 |                 | * | Header Coll (Complex Table)                          |                |
| leader → Level 2             |                 |   |                                                      |                |
| leader → Level 3             |                 |   | Sattings                                             |                |
| leader → Level 4             |                 |   | - Settings                                           |                |
| leader → Level 5             |                 |   | Outline Level                                        |                |
| eader↓Level 1                |                 |   |                                                      |                |
| ieader↓Level 1a              | any             |   |                                                      | 1 <del>v</del> |
| leader ↓ Level 2             |                 |   | Direction Down                                       |                |
| eader↓Level 2 d              | only 1st column |   |                                                      |                |
| eader↓Level 3                |                 |   | Yes                                                  | -              |
| eader↓Level 4                |                 |   | +                                                    |                |
| eader↓Level 5                |                 |   | Direction Right                                      |                |
| eader Column                 |                 |   |                                                      |                |
| eader Row                    |                 |   | No                                                   | *              |
| TML Adresse                  |                 |   |                                                      |                |
| TML Vorformatie              | rt              |   | Direction Up                                         |                |
| ndex 1                       |                 |   |                                                      |                |
| ndex 2                       |                 |   | No                                                   | *              |
| ndex 3                       |                 |   |                                                      |                |
| ndex 4                       |                 |   | Direction Left                                       |                |
| ndex 5                       |                 |   |                                                      |                |
| ndex 6                       |                 |   | No                                                   | *              |
| ndex 7                       |                 |   |                                                      |                |
| ndex 8                       |                 |   | Scope of a merged header cell                        |                |
| ndex 9                       |                 |   |                                                      |                |
| ndexüberschrift              |                 |   | All Columns/Rows                                     | *              |
| nhaltsverzeichnis            | überschrift     |   |                                                      |                |
| ntensives Zitat              |                 |   | When belongs a merged child cell to the Scope?       |                |
| ein Leerraum                 |                 |   | First Column Douvisis in the Conne                   | _              |
| ommentartext                 |                 | * | <ul> <li>First Column/Kow is in the Scope</li> </ul> | *              |
|                              |                 |   |                                                      |                |

Figure 25: Role Mapping of the style "Header  $\downarrow$  Level 1"

![](_page_35_Picture_0.jpeg)

| Role Mapping                 | Initial View    |   |                                                |            |
|------------------------------|-----------------|---|------------------------------------------------|------------|
| tyles                        |                 |   | Role of Style 'Header ↓ Level 2'               |            |
| Header $\rightarrow$ Level 1 |                 | ÷ | Header Cell (Compley Table)                    |            |
| leader → Level 2             |                 |   |                                                |            |
| Header → Level 3             |                 |   | Cattings                                       |            |
| leader → Level 4             |                 |   | - Settings                                     |            |
| leader $\rightarrow$ Level 5 |                 |   | Outline Level                                  |            |
| leader ↓ Level 1             |                 |   |                                                | 2 4        |
| leader ↓ Level 1a            | any             |   |                                                | _ <u> </u> |
| eader 🕽 Level 2              |                 |   | Direction Down                                 |            |
| leader ↓ Level 2 d           | only 1st column |   |                                                |            |
| leader ↓ Level 3             |                 |   | Yes                                            | -          |
| leader ↓ Level 4             |                 |   | +                                              |            |
| eader ↓ Level 5              |                 |   | Direction Right                                |            |
| eader Column                 |                 |   |                                                |            |
| leader Row                   |                 |   | No                                             | -          |
| ITML Adresse                 |                 |   |                                                |            |
| TML Vorformatie              | rt              |   | Direction Up                                   |            |
| ndex 1                       |                 |   |                                                |            |
| ndex 2                       |                 |   | No                                             | -          |
| ndex 3                       |                 |   |                                                |            |
| ndex 4                       |                 |   | Direction Left                                 |            |
| ndex 5                       |                 |   |                                                |            |
| ndex 6                       |                 |   | No                                             | -          |
| ndex 7                       |                 |   |                                                |            |
| ndex 8                       |                 |   | Scope of a merged header cell                  |            |
| ndex 9                       |                 |   |                                                |            |
| ndexüberschrift              |                 |   | All Columns/Rows                               |            |
| nhaltsverzeichnis            | überschrift     |   |                                                |            |
| ntensives Zitat              |                 |   | When belongs a merged child cell to the Scope? |            |
| (ein Leerraum                |                 |   |                                                |            |
| Commentartext                |                 | - | First Column/Row is in the Scope               | *          |
| ·                            |                 |   |                                                |            |

Figure 26: Role Mapping of the style "Header  $\downarrow$  Level 2"

![](_page_36_Picture_0.jpeg)

| Role Mapping                 | Initial View |   |                                                  |            |          |
|------------------------------|--------------|---|--------------------------------------------------|------------|----------|
| tyles                        |              |   | Role of Style 'Header ↓ Level 2 only 1st column' |            |          |
| Header $\rightarrow$ Level 1 |              | * | Hander Cell (Compley Table)                      |            |          |
| Header $\rightarrow$ Level 2 |              |   |                                                  |            |          |
| Header → Level 3             |              |   | Calling                                          |            |          |
| leader $\rightarrow$ Level 4 |              |   | Settings                                         |            |          |
| leader $\rightarrow$ Level 5 |              |   | Outline Level                                    |            |          |
| leader ↓ Level 1             |              |   |                                                  | 4          |          |
| leader ↓ Level 1 ar          | ıy           |   |                                                  | _ <u> </u> | <i>y</i> |
| eader↓Level 2                |              |   | Direction Down                                   |            |          |
| eader 🕽 Level 2 or           |              |   |                                                  |            |          |
| eader ↓ Level 3              |              |   | Yes                                              | -          | ,        |
| eader↓Level 4                |              |   | +                                                |            | -        |
| eader↓Level 5                |              |   | Direction Right                                  |            |          |
| eader Column                 |              |   |                                                  |            | -        |
| leader Row                   |              |   | No                                               |            | ,        |
| ITML Adresse                 |              |   |                                                  |            | -        |
| ITML Vorformatiert           |              |   | Direction Up                                     |            |          |
| ndex 1                       |              |   |                                                  |            |          |
| ndex 2                       |              |   | No                                               |            | ٢        |
| ndex 3                       |              |   |                                                  |            | -        |
| ndex 4                       |              |   | Direction Left                                   |            |          |
| ndex 5                       |              |   |                                                  |            |          |
| ndex 6                       |              |   | No                                               |            | ſ        |
| ndex 7                       |              |   |                                                  |            |          |
| ndex 8                       |              |   | Scope of a merged header cell                    |            |          |
| ndex 9                       |              |   | E Einst Columna Davia                            |            |          |
| ndexüberschrift              |              |   | First Columns/Rows                               |            |          |
| nhaltsverzeichnisül          | berschrift   |   | When below a second dild call to the Occard      |            |          |
| ntensives Zitat              |              |   | when belongs a merged child cell to the Scope?   |            |          |
| lein Leerraum                |              |   | Eirst Column/Pow is in the Scope                 |            |          |
| Commentartext                |              | - |                                                  |            |          |

Figure 27: Role Mapping of the style "Header ↓ Level 2 only 1st column"

![](_page_37_Picture_0.jpeg)

| tole Mapping Initial View       |   |                                                |     |
|---------------------------------|---|------------------------------------------------|-----|
| yles                            |   | Role of Style 'Header $\rightarrow$ Level 3'   |     |
| eader $\rightarrow$ Level 1     | * | Header Cell (Complex Table)                    |     |
| eader $\rightarrow$ Level 2     |   |                                                |     |
| eader $\rightarrow$ Level 3     |   | Sattings                                       |     |
| eader → Level 4                 |   | - Settings                                     |     |
| eader → Level 5                 |   | Outline Level                                  |     |
| eader 🛛 Level 1                 | _ |                                                | 3 * |
| eader ↓ Level 1 any             |   |                                                | J 4 |
| eader 🕽 Level 2                 |   | Direction Down                                 |     |
| eader ↓ Level 2 only 1st column |   |                                                |     |
| eader ↓ Level 3                 |   | No                                             | -   |
| eader ↓ Level 4                 |   |                                                |     |
| eader ↓ Level 5                 |   | Direction Right                                |     |
| eader Column                    |   |                                                |     |
| eader Row                       |   | Yes                                            |     |
| TML Adresse                     |   |                                                |     |
| TML Vorformatiert               |   | Direction Up                                   |     |
| ndex 1                          |   |                                                |     |
| ndex 2                          |   | No                                             | *   |
| idex 3                          |   |                                                |     |
| ndex 4                          |   | Direction Left                                 |     |
| ndex 5                          |   | No                                             | _   |
| ndex 6                          |   | NO                                             |     |
| ndex /                          |   | Scope of a merged header cell                  |     |
| Idex 8                          |   |                                                |     |
| idex 9<br>vdovüborochrift       |   | All Columns/Rows                               | -   |
| halteverzeichnie überechrift    |   |                                                |     |
| tansiyan Zitat                  |   | When belongs a merged child cell to the Scope? |     |
| ain Leerraum                    |   |                                                |     |
| ommentartext                    |   | First Column/Row is in the Scope               | -   |
|                                 | * |                                                |     |

Figure 28: Role Mapping of the style "Header  $\rightarrow$  Level 3"

![](_page_38_Picture_0.jpeg)

| Role Mapping Initial View        |                                       |                                     |          |
|----------------------------------|---------------------------------------|-------------------------------------|----------|
| tyles                            | Role of Style 'He                     | ader → Level 4'                     |          |
| Header → Level 1                 | A Header                              | Coll (Complex Table)                |          |
| Header $\rightarrow$ Level 2     | Header                                | Cell (Complex Table)                |          |
| Header → Level 3                 | Settings                              |                                     |          |
| Header $\rightarrow$ Level 4     | - Settings -                          |                                     |          |
| Header → Level 5                 | Outline Level                         |                                     |          |
| Header ↓ Level 1                 |                                       |                                     | 4 *      |
| Header ↓ Level 1 any             |                                       |                                     | · •      |
| Header ↓ Level 2                 | Direction Dow                         | <i>i</i> n                          |          |
| Header ↓ Level 2 only 1st column |                                       |                                     |          |
| Header J Level 3                 | No                                    |                                     | *        |
| Header ↓ Level 4                 |                                       |                                     |          |
| Header J Level 5                 | Direction Righ                        | it                                  |          |
| Header Column                    |                                       |                                     |          |
| Header Row                       | . Yes                                 |                                     | *        |
| ITML Adresse                     |                                       |                                     |          |
| HIML Vorformatient               | Direction Up                          |                                     |          |
| ndex 1                           | No                                    |                                     | -        |
| ndex 2                           | INO INO                               |                                     | Ť        |
| ndex 3                           | Direction Left                        |                                     |          |
| ndex 4                           | Directori Leit                        |                                     |          |
| ndex 5                           | No                                    |                                     | <b>.</b> |
| ndex 7                           |                                       |                                     |          |
| index 8                          | Scope of a me                         | erged header cell                   |          |
| index 0                          |                                       |                                     |          |
| indexüberschrift                 | All Co                                | olumns/Rows                         | +        |
| inhaltsverzeichnisüberschrift    | 111                                   |                                     |          |
| intensives Zitat                 | When belongs                          | s a merged child cell to the Scope? |          |
| Kein Leerraum                    |                                       |                                     |          |
| Commentartext                    | <b>↓</b> First                        | Column/Row is in the Scope          | *        |
| (                                | · · · · · · · · · · · · · · · · · · · |                                     |          |

Figure 29: Role Mapping of the style "Header  $\rightarrow$  Level 4"

![](_page_39_Picture_0.jpeg)

| Role Mapping Initial View        |     |    |                           |  |
|----------------------------------|-----|----|---------------------------|--|
| tyles                            |     |    | Role of Style 'Data cell' |  |
| Data cell                        | ÷.  |    | Default                   |  |
| Jatum                            |     |    | *                         |  |
| Jokumentstruktur                 |     |    | - Settings                |  |
| -Mail-Signatur                   | ίπ. |    |                           |  |
| ndnotentext                      |     |    |                           |  |
| uß/-Endnotenüberschrift          |     |    |                           |  |
| ußnotentext                      |     |    |                           |  |
| ußzeile                          |     |    |                           |  |
| rußformel                        |     |    |                           |  |
| leader → Level 1                 |     |    |                           |  |
| leader $\rightarrow$ Level 2     |     |    |                           |  |
| leader $\rightarrow$ Level 3     | 1   |    |                           |  |
| leader → Level 4                 |     |    |                           |  |
| leader $\rightarrow$ Level 5     |     | Ι. |                           |  |
| leader ↓ Level 1                 |     |    |                           |  |
| leader ↓ Level 1 any             |     |    |                           |  |
| leader ↓ Level 2                 |     |    |                           |  |
| leader ↓ Level 2 only 1st column |     |    |                           |  |
| leader ↓ Level 3                 |     |    |                           |  |
| leader ↓ Level 4                 |     |    |                           |  |
| leader ↓ Level 5                 |     |    |                           |  |
| leader Column                    |     |    |                           |  |
| leader Row                       |     |    |                           |  |
| ITML Adresse                     |     |    |                           |  |
| ITML Vorformatiert               |     |    |                           |  |
| ndex 1                           |     |    |                           |  |
| ndex 2                           |     |    |                           |  |
| ndex 3                           |     |    |                           |  |
| ndex 4                           |     |    |                           |  |
| ndex 5                           | -   |    |                           |  |

Figure 30: Role mapping of the style "Data cell"

![](_page_40_Picture_0.jpeg)

# 7 Keyboard shortcuts for table navigation with screen reader

| Function: Tables                            | Screen reader JAWS            | Screen reader NVDA |
|---------------------------------------------|-------------------------------|--------------------|
| Dialog window with<br>listing of all tables | Key: CRTL+Insert+T            |                    |
| Jump to next table                          | Кеу: Т                        | Key: T             |
| Jump/read to next cell<br>on the left       | Key: CTRL+ALT+Arrow<br>Left   | Key: Arrow Top     |
| Jump/read to next cell<br>on the right      | Key: CTRL+ALT+Arrow<br>Right  | Key: Down arrow    |
| Jump/read up within<br>the column           | Key: CTRL+ALT+Arrow<br>Top    |                    |
| Jump/read down within the column            | Key: CTRL+ALT+Arrow<br>Bottom |                    |